# Gödselplanering

| Generellt                      | Detta avsnitt handlar om hur du planerar gödselgivor på dina<br>fält. Både för handelsgödsel och organisk gödsel.                                                                                                    |
|--------------------------------|----------------------------------------------------------------------------------------------------|
| Innan du startar               | -<br>Vissa uppgifter skall vara uppfyllda innan du startar din<br>gödselplanering, så denna blir korrekt beräknat.                                                                                                    |
|                                | <ol> <li>Handelsgödselregister. De handelsgödselmedel som<br/>du planerar att använda skall finnas i registret.</li> </ol>                                                                                                    |
|                                | <ol> <li>Organiska gödselmedel. Stallgödsel skall vara<br/>skapat i organiska gödselmedel</li> </ol>                                                                                                    |
|                                | <ol> <li>Växtodlingsplan. I denna skall på fliken gödselbehov,<br/>uppgifterna för näringsbehov vara korrigerade.</li> </ol>                                                                                                    |
|                                | Läs mer om dessa olika uppgifter i respektive avsnitt                                                                                                    |
| Gödselplan respektive fältkort | -<br>I grunden är båda modulerna samma. Alla behandlingar som<br>läggs in på fältkortet som berör gödsel, visas också i<br>gödselplanen och viceversa. Gödselplanen har bara fler<br>möjligheter att beräkna och presentera uppgifter. |

### Användning av gödselplaneringen

| Du öppnar fältkortet genom<br>att i menyn välja <b>Fältkort</b> och<br>därefter <b>Gödselplan</b><br>Du kan också välja ikonen                                                                                                    | Näsgård MANAGEMENT         Arkiv       Utskrifter       VO-plan       Fältkort       Organiska gö         Skördeår       2011       Behandlingar         Gödselplan                                                                                                    |
|----------------------------------------------------------------------------------------------------|----------------------------------------------------------------------------------------------------|
| Gödselplaneringen öppnas upp<br>Du har samma möjligheter att<br>sortera/visa behandlingar i<br>gödselplaneringen som du har<br>i fältkortet.<br>Läs avsnittet <b>Fältkort</b><br><b>generellt</b> för mer information<br>om detta | Föltkort (Aktaell) <ul> <li>             Tilfoga handelspödsel *             <ul> <li>                  Ta bort medel</li> <li>                  Kopiera behandlinger *                  Noter *                  ellerändlinger *                  Kolter *                  ellerändlinger *                  Kolter *                  ellerändlinger *                  Kolter *                  ellerändlinger *                      Kolter *</li></ul></li></ul>                                                                                                    |
| Du ser här den aktuella<br>skördenivån som gödsel-<br>beräkningen grundar sig på,<br>samt aktuellt behov för fältet                                                                                                    | Näringsämne           Status         Datum         Period         Beh. areal         Medel         Mgd         N         Utn.%         P         K         Mg         S         Na         F           Höstvete, roder, Audi         Förfru t Höstrape         Behov         J18         J18         ZI         J11         J0         O           Skärd:         8,2 t         Behov         J18         J18         ZI         J1         O         O <th< td=""></th<> |

## Infoga handelsgödsel

| För att tillfoga ett Handels-                                                | Fältkort (Aktuell)                         |                                           |               |               |           |                      |                                           |
|------------------------------------------------------------------------------|--------------------------------------------|-------------------------------------------|---------------|---------------|-----------|----------------------|-------------------------------------------|
| gödselmedel väljer du                                                        | • Tillfoga handelsgödsel                   | <ul> <li>Tillfoga organisk (</li> </ul>   | gödsel 👻 🔹 Ta | a bort behand | dling 🔹 T | a bort mede          | l 🔹 Kopiera I                             |
| <b>gödsel</b> eller <b>F11</b> (har du fler<br>fält öppna samtidigt skall du | Behandlingar Gödselplan<br>Fält 3A<br>Fält | <b>V &lt; &gt; ··· (fi)</b><br>Behandling | Status (al    | a)            | Y Perio   | d (obegrär           | nsat)                                     |
|                                                                              | Fältnr. A Areal                            | Status                                    | Datum         | Period        | Beh. ar   | eal Med              | lel 👘                                     |
| En ny rad infogas pa faitet                                                  | 3A 12,1                                    | 1 Höstvete, foder<br>Skörd: 8.21          | ', Audi       |               |           |                      | Förtrukt Hi                               |
| På samma vis som i fältkortet                                                | Ø.                                         | Planerat                                  | 2012-04-01    |               |           | 12,11                | ~                                         |
| anger du status och datum.<br>I kolumnen för medel väljer                    |                                            |                                           |               |               |           | Kalii<br>N 19<br>N 2 | magn. klorf.<br>5,5 Kalksalpete<br>7 Axan |
| du i rullningslisten önskat<br>gödselmedel                                   |                                            |                                           |               |               |           | N 3<br>NPK           | 4<br>(11-5-18 mikro                       |
| Det finns flera olika sätt att                                               |                                            |                                           |               |               |           |                      |                                           |
| ange/räkna fram mängden                                                      | Medel Mg                                   | d N                                       | Utn.%         | P             | к         | Mg                   | S Na                                      |
| handelsgödsel.                                                               | -<br>Förfrukt Höstr                        | aD5                                       |               |               |           |                      |                                           |
| 1. Skriv in mängden vara                                                     | B                                          | ehov <u>118</u>                           | 7             | 18            | 21        | 11                   | 10                                        |
| i kolumnen Mgd direkt                                                        | I NPK 20-4-8 5 200,0                       | ) kg 40                                   |               | 8             | 16        | 0                    | 6                                         |
| 2. Ange en önskad kväve                                                      | ·                                          | oralt 40                                  | 1             | 8             | 16        | 0                    | 6                                         |
| mänga i kolumnen N,<br>programmet räkpar då                                  | diffe                                      | rens -78                                  |               | -10           | -5        | -11                  | -4                                        |
| fram gödselgivan för                                                         |                                            |                                           |               |               |           |                      |                                           |
| medlet.                                                                      |                                            |                                           |               |               |           |                      |                                           |
|                                                                              |                                            |                                           |               |               |           |                      |                                           |
| Du kan också räkna fram                                                      |                                            |                                           |               |               |           |                      |                                           |
| gödselgivan genom att ange                                                   | Medel Me                                   | - I NI I                                  |               | ln l          | V         | Ma                   | C INS                                     |
| värde i en av kolumnerna P,                                                  |                                            |                                           | U(n. %        | P             | K I       | Mg (                 | o ina                                     |
| K, Mg, S eller Na.                                                           | POHPUKI HOST                               | aps                                       |               | 10            | 21        | 11                   | 10                                        |
| Du ser differensen mellan                                                    | UNDK 20-4-9 5 200 0                        |                                           |               | 10            | 16        | 11                   |                                           |
| behovet och beräknad                                                         | TINEX 20-1-0 5   200,00                    | otalt 4//                                 |               | 8             | 16        | 0                    | 6                                         |
| tilldelning i raden Differens 📉                                              | diffe                                      |                                           |               | -10           | -5        | -11                  | -4                                        |
|                                                                              |                                            |                                           |               |               |           |                      | <u> </u>                                  |
|                                                                              |                                            |                                           |               |               |           |                      |                                           |

För att infoga fler handelsgödselmedel upprepar du proceduren och infogar en ny tom rad genom att välja **Tillfoga handelsgödsel** igen.

| ÿ   | Fältk   | ort (A   | ktuell)   |       |                   |            |              |                  |              |                |         |     |
|-----|---------|----------|-----------|-------|-------------------|------------|--------------|------------------|--------------|----------------|---------|-----|
| +   | Tillfog | ja hande | elsgödsel | • •   | Tillfoga organisk | gödsel 🔻 🔹 | Ta bort beha | ndling 🔹 Ta bort | medel 🔹 Kopi | era behandling | ar 🔹    | • N |
| Beł | handlir | igar Gö  | idselplan |       |                   |            |              |                  |              |                |         |     |
| Fä  | ált     | 3        | A         | ~     | • < > 10          | Status     | (alla)       | Period (ob       | egränsat)    | < >(           |         | Me  |
|     | Fält    |          |           |       | Behandling        |            |              |                  |              |                | Närings | ämn |
|     | F       | ältnr. 🛆 | Areal     |       | Status            | Datum      | Period       | Beh. areal       | Medel        | Mgd            | N       | Utr |
|     |         | ЗA       |           | 12,11 | Höstvete, fode    | r, Audi    |              |                  | Förfrui      | kt Höstraps    |         |     |
|     |         |          |           |       | Skörd: 8,2 t      |            |              |                  |              | Behov          | 118     |     |
|     |         |          |           |       | Planerat          | 2012-04-01 |              | 12,11            | NPK 20-4-8 5 | 200,00 kg      | 40      |     |
| Ø.  |         |          |           |       | Planerat          | 2012-04-18 | )            | 12,11            | N 27 Axan    | 300,00 kg      | 81      |     |
|     |         |          |           |       |                   |            |              |                  |              | totalt         | 121     |     |
|     |         |          |           |       |                   |            |              |                  |              | differens      | 3       |     |

#### Infoga organisk gödsel

| För att tillfoga ett Handels-<br>gödselmedel väljer du<br>funktionen <b>Tillfoga organisk</b><br><b>gödsel</b> (har du fler fält öppna<br>samtidigt skall du först klicka | Fältkort (Akt<br>Tillfoga handels<br>Behandlingar God:<br>Fält 3A<br>Fält 5<br>Fält | t <b>uell)</b><br>¤gödsel ▼<br>seipian | Tillfoga organisk                | gödse ▼<br>Status | Ta bort bel<br>(alla)<br>Period       | nandling • T<br>Verio<br>Beh. ar | a bort medel<br>d (obegränsa<br>real Medel | • Kopiera beh<br>xt)<br>Mc | andlingar  | )<br>Jäi |
|----------------------------------------------------------------------------------------------------|-------------------------------------------------------------------------------------|----------------------------------------|----------------------------------|-------------------|---------------------------------------|----------------------------------|--------------------------------------------|----------------------------|------------|----------|
| på fältet i tabellen)                                                                                                    | ЗА                                                                                  | 12,                                    | 11 Höstvete, fode<br>Skärd: 8.21 | er, Audi          |                                       |                                  |                                            | Förfrukt Hösti<br>F        | <i>aps</i> | _        |
| En ny rad infogas på fältet                                                                                                    | 0.                                                                                  |                                        | Planerat                         | 2012-04-1         | 8                                     |                                  | 12,11                                      | ~                          |            | -        |
| På samma vis som i fältkortet<br>anger du status och datum.                                                                                                    |                                                                                     |                                        |                                  |                   | · · · · · · · · · · · · · · · · · · · |                                  | Nöt<br>Nöt fly<br>Svin fl                  | /tgödsel<br>ytgödsel       |            |          |
| I kolumnen för medel väljer<br>du i rullningslisten önskat<br>gödselmedel                                                                                                 |                                                                                     |                                        |                                  |                   |                                       |                                  | .                                          |                            |            |          |
| Skriv in mängden i kolumnen                                                                                                    | Mgd                                                                                 | N                                      | Utn.%                            | P                 | К                                     | Mg                               | 5   M                                      |                            |            |          |
| Mgd                                                                                                    | t Höstraps                                                                          |                                        |                                  |                   |                                       |                                  |                                            |                            |            |          |
| I kolumnen Utn.% anger du                                                                                                    | Behov                                                                               | 11                                     | 8                                | 18                | 21                                    | 11                               | 10                                         |                            |            |          |
| nur mycket av kvavet som                                                                                                    | 20,00 L                                                                             | 3                                      | 33                               | 12                | 80                                    | 0                                | 0                                          |                            |            |          |
| utiyttjas.                                                                                                    | totalt                                                                              | 3                                      | 2                                | 12                | 80                                    | 0                                | 0                                          |                            |            |          |
|                                                                                                    |                                                                                     |                                        |                                  |                   |                                       |                                  |                                            |                            |            |          |

Utnyttjande procent.

OBS. från skördeår 2013 visas ammonium kväve i kolumnen N och därmed är utnyttjande procenten baserat på detta (ger högre tal). Skördeår 2012 och tidigare visa total kväve i kolumnen Det är alltid svårt att uppskatta hur stor del av kvävet som kan utnyttjas av grödan. Många faktorer spelar in som väder, spridningstidpunkt, spridningsutrustning osv. De procenttal som föreslås i programmet, om du använder programmets normer, bygger på Jordbruksverkets riktlinjer för gödsling. Det kväve tal som visas är gödselns kväveeffektivitet vid vårspridning och nedmyllning av gödseln, dvs så mycket som är möjligt för grödan att tillgodo räkna sig.

För att infoga fler organiska gödselmedel upprepar du proceduren och infogar en ny tom rad genom att välja **Tillfoga organisk gödsel** igen.

| 🕴 Fältkor    | rt (Aktuell | l)     |                   |                                                                                                    |               |                   |                 |           |    |
|--------------|-------------|--------|-------------------|----------------------------------------------------------------------------------------------------|---------------|-------------------|-----------------|-----------|----|
| 🔹 Tillfoga İ | handelsgöds | el 🔹 🔹 | Tillfoga organisl | <gödsel td="" 🔹<="" 🔻=""><td>Ta bort behan</td><td>dling 🔹 Ta bort r</td><td>nedel 🔹 Kopie</td><td>ra beha</td><td>nd</td></gödsel> | Ta bort behan | dling 🔹 Ta bort r | nedel 🔹 Kopie   | ra beha   | nd |
| Behandlinga  | r Gödselpla | an     |                   |                                                                                                    |               |                   |                 |           |    |
| Fält         | ЗА          | ~      | / < > (+0         | Status                                                                                                    | (alla)        | Period (obe       | egränsat)       | <         | Ţ  |
| Fält         |             |        | Behandling        |                                                                                                    |               |                   |                 |           |    |
| Fälti        | nr. 🛆 Areal |        | Status            | Datum                                                                                                    | Period        | Beh. areal        | Medel           | Mgd       |    |
|              | ЗA          | 12,11  | Höstvete, fod     | er, Audi                                                                                                    |               |                   | Förfruk         | t Höstra, | ps |
|              |             |        | 5kōrd: 8,2 t      |                                                                                                    |               |                   |                 | Be        | ha |
|              |             |        | Planerat          | 2012-03-31                                                                                                    |               | 12,11             | Nöt flytgödsel  | 20,00     | t  |
| Ø.           |             |        | Planerat          | 2012-04-18                                                                                                    | 1             | 12,11             | ~               |           | t  |
|              |             |        |                   |                                                                                                    |               |                   | Nöt             |           |    |
|              |             |        |                   |                                                                                                    |               |                   | Nöt flytgödsel  |           |    |
|              |             |        |                   |                                                                                                    |               |                   | Svin flytgödsel |           |    |

### Datum, status och period

I kolumnen **Status** anger du om insatser är planerad eller utförd.

I **Datum** kolumn anger du datum för insatsen. Du bör registrera en ungefärlig datum när insatsen skall ske, även för planerade insatser.

I kolumnen **Period** kan du ange om insatsen är en 1:a giva, till 1: skörd osv

#### Ta bort

Du kan ta bort ett inlagt gödselmedel genom att klicka på en behandling eller rad (texten blir blå) och därefter välja **Ta bort behandling** eller **Ta bort medel**.

Genom att hålla ned **Ctrl** tangenten samtidigt som du klickar på rader med de medel eller behandlingar som du vill ta bort, kan du markera flera samtidigt

Därefter väljer du **Ta bort behandling** som tar bort även andra insatser i behandlingen t.ex. maskin eller maskintaxa eller **Ta bort medel** som tar bort bara den markerade raden.

| 🕴 Fält                     | ikort (A  | ktuell)   |       |                   |            |                  |              |                |            |      |
|----------------------------|-----------|-----------|-------|-------------------|------------|------------------|--------------|----------------|------------|------|
| <ul> <li>Tillfo</li> </ul> | oga hande | elsgödsel | - •   | Tillfoga organisk | gödsel 🔻 🔹 | Ta bort behandli | ng 🔹 Ta bort | medel 🔹 Kopi   | era behai  | ndli |
| Behand                     | lingar Gö | ödselplan |       |                   |            |                  |              |                |            |      |
| Fält                       | 3         | A         | ~     | · < > ··· [10]    | Status     | (alla)           | Period (ob   | egränsat)      | <          |      |
| Fält                       |           |           |       | Behandling        |            |                  |              |                |            |      |
|                            | Fältnr. 🛆 | Areal     |       | Status            | Datum      | Period           | Beh. areal   | Medel          | Mgd        |      |
|                            | ЗA        |           | 12,11 | Höstvete, fode    | r, Audi    |                  |              | Förfrul        | kt Höstraj | 05   |
|                            |           |           |       | Skārd: 8,2 t      |            |                  |              |                | Be         | ho   |
|                            |           |           |       | Utfört            | 2012-04-03 | 1:a giva         | 12,11        | N 27 Axan      | 200,00     | kg   |
|                            |           |           |       | Planerat          | 2012-04-18 | Stråskjutning    | 12,11        | Nöt flytgödsel | 20,00      | t    |
|                            |           |           |       | Planerat          | 2012-06-08 | 2:a giva         | 12,11        | N 27 Axan      | 200,00     | kg   |
|                            |           |           |       |                   |            | -                |              | -              | ×-         | •    |

| 🕴 Fäl                     | ltkort (A  | ktuell)       |                   |               |                  |              |                |                 |
|---------------------------|------------|---------------|-------------------|---------------|------------------|--------------|----------------|-----------------|
| <ul> <li>Tillf</li> </ul> | oga hande  | elsgödsel 🝷 🔹 | Tillfoga organisk | gödsel 🝷 🍼 Ta | a bort behandlin | ig Ta bort r | medel 🔹 Kopi   | era behandlinga |
| Behand                    | dlingar Gö | idselplan     |                   |               | $\sim$           |              |                |                 |
| Fält                      | 3          | А 📐           | < > … 🖽           | Status (al    | a) 🛉             | Period (ob   | egränsat)      | < >.            |
| 🗌 Fält                    |            |               | Behandling        |               |                  |              |                | 1               |
|                           | Fältnr. 🛆  | Areal         | Status            | Datum         | Period           | Beh. areal   | Medel          | Mgd I           |
|                           | ЗA         | 12,11         | Höstvete, fode    | r, Audi       |                  |              | Förfrul        | kt Höstraps     |
|                           |            |               | Skörd: 8,2 t      | -             | -                | -            | -              | Behov           |
|                           |            |               | Utfört            | 2012-04-03    | 1:a giva         | 12,11        | N 27 Axan      | 200,00 kg       |
|                           |            |               | Planerat          | 2012-04-18 🗸  | Stråskjutning    | 12,11        | Nöt flytgödsel | 20,00 t         |
|                           |            |               | Planerat          | 2012-06-08    | 2:a giva         | 12,11        | N 27 Axan      | 200,00 kg       |
|                           |            |               |                   |               |                  |              |                | totalt          |